# Session 2

Mohamed Emary

March 6, 2024

### 1 HTML Forms

HTML forms are used to collect user input. To make a form in HTML you need to use <form> tag. The user input is most often sent to a server for processing. The form tag is used to create an HTML form for user input.

Form can contain input elements like text fields and labels for these fields.

Example:

```
1 <form action="/action_page.php">
2 <label for="fname">First name:</label><br/>
3 <input type="text" id="fname" name="fname"><br/>
4 <label for="lname">Last name:</label><br/>
5 <input type="text" id="lname" name="lname"><br/>
6 <input type="submit" value="Submit">
7 </form>
```

As you see in the example the value in for in the label element should be exactly the same as the value in id of the input field.

Each input field should have a name attribute to be able to be sent to the server.

#### 1.1 Type Attribute

Sometimes you want the user to enter a password, an email, a phone number, a date, a color, a number, etc. HTML5 has a lot of new input types for these cases. Just use the **type** attribute to specify the type of input.

There is a lot of input types, some of them are:

- 1. text (default) 5. date
- 2. password 6. color
- $3. \ {\tt email}$
- 4. number

| 7. url          | 10. file     |
|-----------------|--------------|
| 8. tel          | 11. radio    |
| 9. search       | 12. checkbox |
| Example:        |              |
| 1 <form></form> |              |

| 2 | <label< th=""><th>for="email"&gt;Email:<br/></th></label<>                                                    | for="email">Email:<br>                                                        |
|---|----------------------------------------------------------------------------------------------------|-------------------------------------------------------------------------------|
| 3 | <input< th=""><th><pre>type="email" id="email" name="email"&gt;<br/><br/></pre></th></input<>                 | <pre>type="email" id="email" name="email"&gt;<br/><br/></pre>                 |
| 4 | <label< th=""><th>for="password"&gt;Password:<br/></th></label<>                                              | for="password">Password:<br>                                                  |
| 5 | <input< th=""><th><pre>type="password" id="password" name="password"&gt;<br/>br/&gt;<br/></pre></th></input<> | <pre>type="password" id="password" name="password"&gt;<br/>br/&gt;<br/></pre> |
| 6 | <input< th=""><th><pre>type="submit" value="Submit"&gt;</pre></th></input<>                                   | <pre>type="submit" value="Submit"&gt;</pre>                                   |
| 7 |                                                                                                    |                                                                               |

Each input element should have a name, type attributes.

You can also add the value attribute to set the default value of the input field.

The submit button is used to send the form to the server and it has a submit type.

The <br/> used in the example above is used to add a line break between the input fields.

To allow uploading files you can use the file type, and to allow multiple files you can use the multiple attribute.

You can also allow only a specific type of files using the **accept** attribute.

Example:

```
1 <form>
2 <label for="file">Select files:</label><br/>
3 <input type="file" id="file" name="file" multiple accept=".png"><br/>
4 <input type="submit">
5 </form>
```

To allow any type of images you can use accept="image/\*". See this link for more information.

#### 1.2 Button

The button element has a type attribute that can be submit, reset, or button.

- submit: The button submits the form data to the server. (This is the *default*)
- reset: The button resets all the form data to its initial values.
- button: The button does nothing.

You can also use a regular input tag instead of button and set the type attribute to submit, reset, or button, but it's better to use the button tag.

#### 1.3 Radio Buttons & Checkboxes

Another type of input we can use is radio. One important thing about radio is that all the radio buttons in a group should have the same name attribute. You should also add value attribute to each radio button.

When you add a label for each radio button, you can click on the label to select the radio button.

Example:

```
<form>
1
     <fieldset>
2
       <legend>Select your favorite fruit:</legend>
3
4
       <input type="radio" id="apple" name="fruit" value="apple">
5
       <label for="apple">Apple</label><br>
6
7
       <input type="radio" id="banana" name="fruit" value="banana">
8
       <label for="banana">Banana</label><br>
9
10
       <input type="radio" id="cherry" name="fruit" value="cherry">
11
       <label for="cherry">Cherry</label>
12
     </fieldset>
13
   </form>
14
```

The same applies for checkboxes except that you can select multiple checkboxes at the same time.

#### 1.4 Textarea

The textarea tag is used to create a multi-line text input. The rows and cols attributes are used to specify the size of the textarea but the user can still resize it using the mouse by dragging the bottom right corner of the textarea.

Example:

```
1 <form>
2 <label for="message">Message:</label><br/>
3 <textarea id="message" name="message" rows="4" cols="30"></textarea><br/>
4 <input type="submit">
5 </form>
```

#### 1.5 Select Option

The select tag is used to create a drop-down list and the option tag is used to define the options in the list. If you don't give a value attribute to the option tag, the value will be the text inside the option tag.

You can also group the options using the optgroup tag.

When using **select** with option you can only choose what is available in the list (you can't enter a value that is not in the list).

Example:

```
1 <form>
2 <label for="cars">Choose a car:</label><br/>
3 <select id="cars" name="cars">
4 <optgroup label="Swedish Cars">
5 <option value="volvo">Volvo</option>
6 <option value="saab">Saab</option>
7 </optgroup>
```

```
8 <optgroup label="German Cars">
9 <option value="mercedes">Mercedes</option>
10 <option value="audi">Audi</option>
11 </optgroup>
12 </select><br/>
13 <input type="submit">
14 </form>
```

### 1.6 Datalist

The datalist tag is used to create a list of options for the input tag. The list should take the id of the datalist tag.

It also allows the user to enter a value that is not in the list, But you can't group the options like in the **select** tag.

Example:

```
<form>
1
     <label for="browser">Choose a browser:</label><br/>
2
     <input list="browsers" id="browser" name="browser">
3
     <datalist id="browsers">
4
       <option>Chrome</option>
5
       <option>Firefox</option>
6
       <option>Internet Explorer</option>
7
       <option>Opera</option>
8
     </datalist><br/>
9
     <input type="submit">
10
  </form>
11
```

#### 1.7 Input Validation

In text fields you can use maxlength and minlength attributes to specify the maximum and minimum number of characters allowed in the input field.

In numbers fields you can use max and min attributes to specify the maximum and minimum values allowed in the input field.

You can also use the **required** attribute to make the input field required, so the user can't submit the form without filling this field.

In **select** if the user didn't choose any option, the first option will be sent to the server, and to change that you can use the **selected** attribute in the **option** tag you want to be the default.

To hide an input field from the user you can use the **hidden** attribute. And to disable an input field you can use the **disabled** attribute. The disabled input fields doesn't send any data to the server however the hidden input fields do.

To prevent the user from changing the value of an input field you can use the **readonly** attribute.

| Attribute | Description                                                                                     |
|-----------|-------------------------------------------------------------------------------------------------|
| hidden    | Hides the input field from the user but sends the data to the server.                           |
| disabled  | Disables the input field and doesn't send the data to the server.                               |
| readonly  | Prevents the user from changing the value of the input field, and sends the data to the server. |

Table 1: hidden, disabled, readonly attributes

## 2 Extra Information

To check wheather a tag or attribute you are using is supported by the browser you can use the Can I Use website.

To check your HTML code markup you can use W3C Markup Validation Service.

## 3 Summary

## 3.1 Tags

Table 2: Tags Summary

| Tag      | Description                                             |
|----------|---------------------------------------------------------|
| form     | Creates an HTML form for user input.                    |
| input    | Defines an input field where the user can enter data.   |
| label    | Defines a label for an input element.                   |
| button   | Defines a clickable button.                             |
| textarea | Defines a multi-line text input area.                   |
| select   | Defines a drop-down list.                               |
| option   | Defines an option in a drop-down list or a datalist.    |
| datalist | Defines a list of options for an input element.         |
| optgroup | Defines a group of related options in a drop-down list. |
| fieldset | Groups related elements in a form.                      |
| legend   | Defines a caption for a fieldset element.               |

## 3.2 Attributes

| Attribute   | Description                                                                   |
|-------------|-------------------------------------------------------------------------------|
| name        | Specifies the name of an input element that is sent to the server.            |
| type        | Specifies the type of an input element.                                       |
| value       | Specifies a pre-defined value of an input element.                            |
| placeholder | Specifies a short hint that describes the expected value of an input element. |
| for         | Specifies which input element a label is bound to.                            |
| id          | Specifies a unique id for an input element.                                   |
| list        | Refers to a datalist element that contains some options.                      |
| multiple    | Specifies that a user can enter more than one value in an input element.      |
| accept      | Specifies the types of files that the server accepts.                         |
| rows        | Specifies the visible number of lines in a textarea element.                  |
| cols        | Specifies the visible width of a textarea element.                            |
| minlength   | Specifies the minimum number of characters allowed in an input element.       |
| maxlength   | Specifies the maximum number of characters allowed in an input element.       |
| min         | Specifies the minimum value allowed in an input element.                      |
| max         | Specifies the maximum value allowed in an input element.                      |
| selected    | Specifies that an option should be pre-selected when the page loads.          |
| required    | Specifies that an input field must be filled out before submitting the form.  |
| readonly    | Specifies that an input field is read-only.                                   |

| Attribute | Description                                                         |
|-----------|---------------------------------------------------------------------|
| hidden    | Specifies that an input field is hidden from the user.              |
| disabled  | Specifies that an input field is disabled so the user can't use it. |

## 3.3 Input Types

| Type     | Description                                   |
|----------|-----------------------------------------------|
| text     | Used to create plain text input fields.       |
| password | Used to create password input fields.         |
| email    | Used to create email input fields.            |
| number   | Used to create numeric input fields.          |
| date     | Used to create date input fields.             |
| color    | Used to create color input fields.            |
| url      | Used to create URL (links) input fields.      |
| tel      | Used to create telephone number input fields. |
| search   | Used to create search input fields.           |
| file     | Used to create file upload input fields.      |
| radio    | Used to create radio buttons.                 |
| checkbox | Used to create checkboxes.                    |
| submit   | Used to create form submit buttons.           |
| reset    | Used to create form data reset buttons.       |
| button   | Used to create buttons that do nothing.       |
| range    | Used to create a range of numeric values.     |